## 12.8 Javascript Yes!

1. Lade die Datei http://webdesign.kanti-baden.ch/uebungen/fruchtsalat/fruchtsalat.zip herunter und packe die Dateien in einen neuen Ordner auf deiner Festplatte aus.

2. Ändere den Javascript-Code mit einem Texteditor (z.B. Atom) so ab, dass der Apfel nicht nur in der horizontalen, sondern bei einem Klick auf den Button auch in der Vertikalen zufällig versetzt wird.

| Ś | Safa   | ari File   | e Edit                | View I      | listory   | Bookmarks       | Develop     | Windov   | vН  | elp  | ÷              |
|---|--------|------------|-----------------------|-------------|-----------|-----------------|-------------|----------|-----|------|----------------|
| 0 | 0      |            |                       | Dynamisch   | e Positio | onierung mit Ja | wascript    |          |     |      | R <sub>M</sub> |
|   |        | AA         | <ol> <li>á</li> </ol> |             | 1 +       | 🔇 file:///User  | s/toddd/Dro | pbox/Web | сĊ  | Read | er             |
|   | IIII P | lains Milk | y Way                 | SMS-Sunrise | Ardui     | no – Reference  | heise Mcl   | R TEL M  | МАР | >>   | +              |

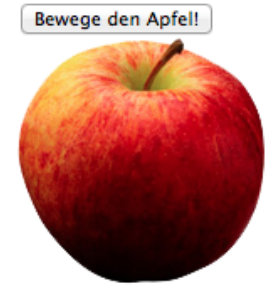

| 0 0 |       | ) 💣 fruchtsalat.html 😰                                                                            |
|-----|-------|---------------------------------------------------------------------------------------------------|
| Τ.  | đ     | File Path v: ~/Dropbox/Webdesign Dani-Katja/Kurstag_1t/uebung_fruchtsalat/II_x&y/fruchtsalat.html |
|     |       | (no symbol selected) 🗘                                                                            |
|     | 1     | html                                                                                              |
|     | 2 🔻   | <html></html>                                                                                     |
|     | 3 🔻   | <head></head>                                                                                     |
|     | 4     | <pre><meta content="text/html; charset=utf-8" http-equiv="Content-Type"/></pre>                   |
|     | 5     | <title>Dynamische Positionierung mit Javascript</title>                                           |
| (   | 6     | <pre><link href="stile.css" rel="stylesheet" type="text/css"/></pre>                              |
|     | 7 -   |                                                                                                   |
|     | 8     |                                                                                                   |
| 1   | 9 🔻   | <body></body>                                                                                     |
| 1   | 0 .   | <pre><button id="knopf"></button></pre>                                                           |
| 1   | 1     | Bewege den Apfel!                                                                                 |
| 1   | 2   • |                                                                                                   |
| 1   | 3     | <pre><div id="bewegMich"></div></pre>                                                             |
| 14  | 4     | <img src="apfel_147x147.png"/>                                                                    |
| 1   | 5     |                                                                                                   |
| 1   | 6     | <pre><script src="skript.js" type="application/x-javascript"></script></pre>                      |
| 1   | 7 -   |                                                                                                   |
| 1   | 8     |                                                                                                   |
| 1   | 9     |                                                                                                   |
|     |       |                                                                                                   |

Abbildung 12.8.1: Browseransicht (oben) und HTML-Quellcode (Datei fruchtsalat.html, unten, geöffnet in einem Texteditor)

Zusätzliche Hilfestellungen: Verändere dazu die Datei skript.js und ergänze den Eventhandler «onclick» um eine entsprechende Zeile. Die CSS-Eigenschaft für den Abstand vom oberen Rand des Fensters heisst übrigens top (siehe Abbildung 12.8.2, Zeile 3).

Betrachte die Seite im Browser und teste die neue Eigenschaft.

Unter http://webdesign.kanti-baden.ch/uebungen/fruchtsalat/ II\_x&y findest du eine mögliche Lösung in digitaler Form.

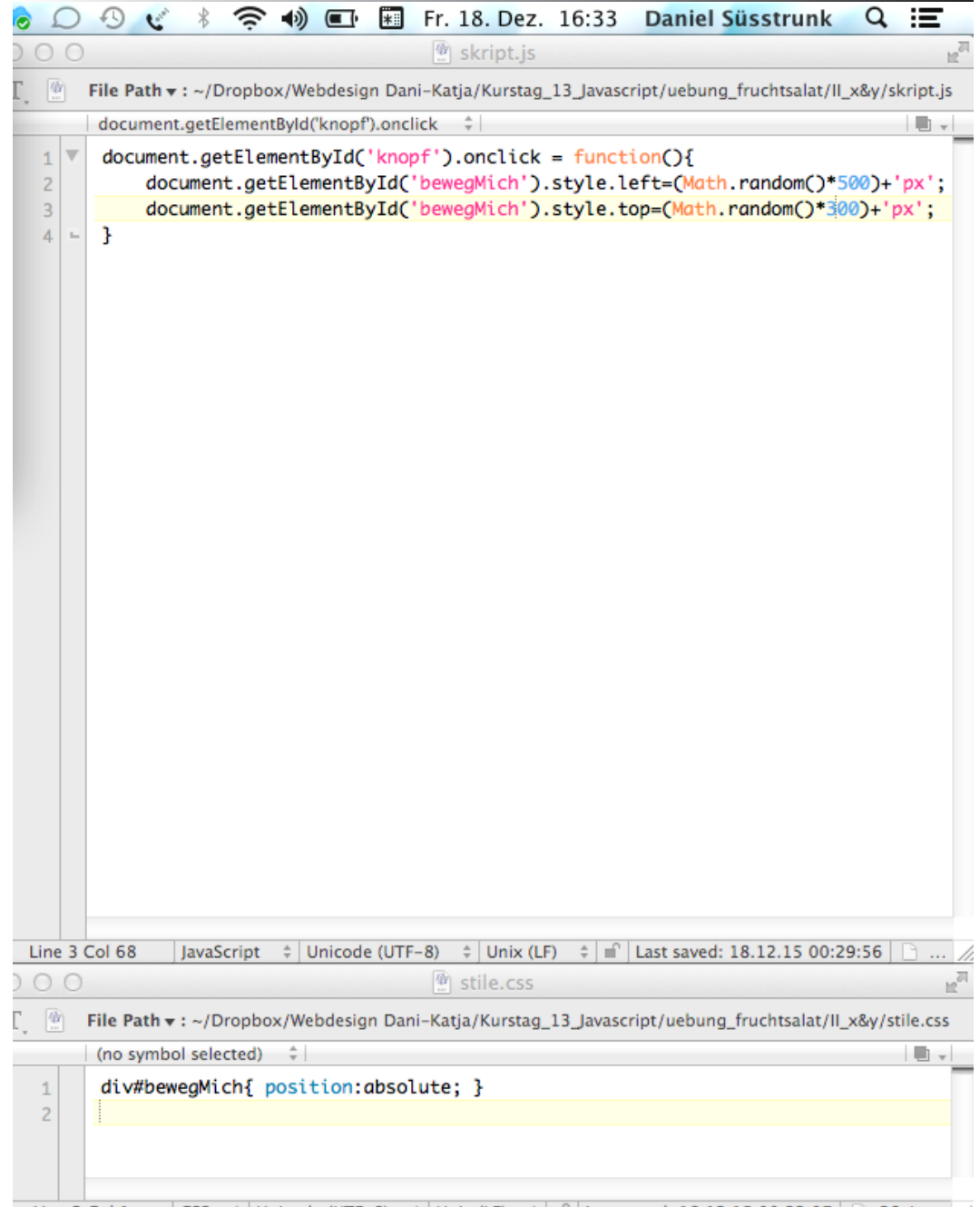

Line 2 Col 1 | CSS + Unicode (UTF-8) + Unix (LF) + 1 CSS + Unicode (UTF-8) - 2 Col 1 CSS + Unicode (UTF-8) + Unix (LF) + 1 CSS + 2 Col 2 COL 2 COL 2 C

3. Ergänze deine Webseite um einen zusätzlichen Button (Reset). Der Klick darauf soll den Apfel in die Position ganz oben links versetzen.

Detailhilfestellung:

a) Dupliziere in der Datei fruchtsalat.html den vorhandenen Button.

b) Gib dem neuen Button die ID «reset» (Abb. 12.8.3, unten, Zeile 13 - 15).

c) Ergänze das Javascript (Datei «skript.js») so, dass bei einem Klick auf den neuen Button das DIV «bewegMich», welches den Apfel enthält, ganz nach oben links verschoben wird (top: 0; left: 0); siehe Abb. 12.8.4, oben, Zeile 6 bis 9.

| Ś | Safa | r <b>i</b> File | Edit  | View     | History     | Bookmarks      | Develop      | Window   | Help   | ÷              |
|---|------|-----------------|-------|----------|-------------|----------------|--------------|----------|--------|----------------|
| 0 | 0    |                 | 1     | Dynamis  | che Positio | nierung mit Ja | vascript     |          |        | N <sup>M</sup> |
|   | ▶ A  | A (             | D 🙆   |          | A +         | S file:///User | s/toddd/Drop | box/Webc | C Read | ler            |
|   | Pla  | ins Milky       | Way S | MS-Sunri | se Arduin   | no – Reference | heise McR    | TEL MA   | P >>>  | +              |

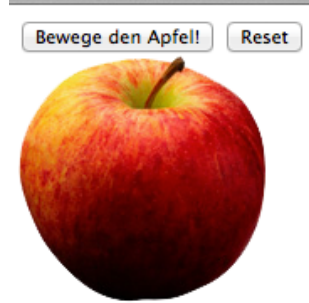

| 000  |    | 🕑 fruchtsalat.html 🛛 🖉                                                                             |
|------|----|----------------------------------------------------------------------------------------------------|
| Γ, 🖻 | 1  | File Path ▼ : ~/Dropbox/Webdesign Dani-Katja/Kurstag_1uebung_fruchtsalat/III_reset/fruchtsalat.htm |
|      |    | (no symbol selected) 💠                                                                             |
| 1    |    | html                                                                                               |
| 2    | r. | <html></html>                                                                                      |
| 3    | r. | <head></head>                                                                                      |
| 4    |    | <meta content="text/html; charset=utf-8" http-equiv="Content-Type"/>                               |
| 5    |    | <title>Dynamische Positionierung mit Javascript</title>                                            |
| 6    |    | <pre><link href="stile.css" rel="stylesheet" type="text/css"/></pre>                               |
| 7    | -  |                                                                                                    |
| 8    |    |                                                                                                    |
| 9    | r. | <body></body>                                                                                      |
| 10   |    | <pre><button id="knopf"></button></pre>                                                            |
| 11   |    | Bewege den Apfel!                                                                                  |
| 12   | -  |                                                                                                    |
| 13   | r. | <pre><button id="reset"></button></pre>                                                            |
| 14   |    | Reset                                                                                              |
| 15   | -  |                                                                                                    |
| 16   | r. | <div id="bewegMich"></div>                                                                         |
| 17   |    | <img id="bild" src="apfel_147x147.png"/>                                                           |
| 18   | -  |                                                                                                    |
| 19   |    | <script src="skript.js" type="application/x-javascript"></script>                                  |
| 20   | -  |                                                                                                    |
| 21   | -  |                                                                                                    |
| 22   |    |                                                                                                    |
| 22   |    |                                                                                                    |

Abbildung 12.8.3: Browseransicht (oben) und HTML-Quellcode (Datei fruchtsalat.html, unten, geöffnet in einem Texteditor)

d) Damit der Apfel die Buttons nicht verdeckt, müssen wir den Apfel in der Z-Achse verschieben und «hinter» die Buttons setzen. Ergänze dazu die Datei stile.css beim Selektor div#bewegMich um die Regel «z-index: -1;». Siehe dazu in der Abb. 12.8.4, unten, Zeile 3. Diese Ergänzungen kannst du ebenfalls mit dem «Atom»-Editor erledigen – natürlich kannst du aber auch den den Stile-Reiter im Bluegriffon verwenden.

e) Speichere alle geänderten Dateien ab und überprüfe im Browser deiner Wahl.

Unter http://webdesign.kanti-baden.ch/uebungen/fruchtsalat/ III\_reset findest du eine mögliche Lösung.

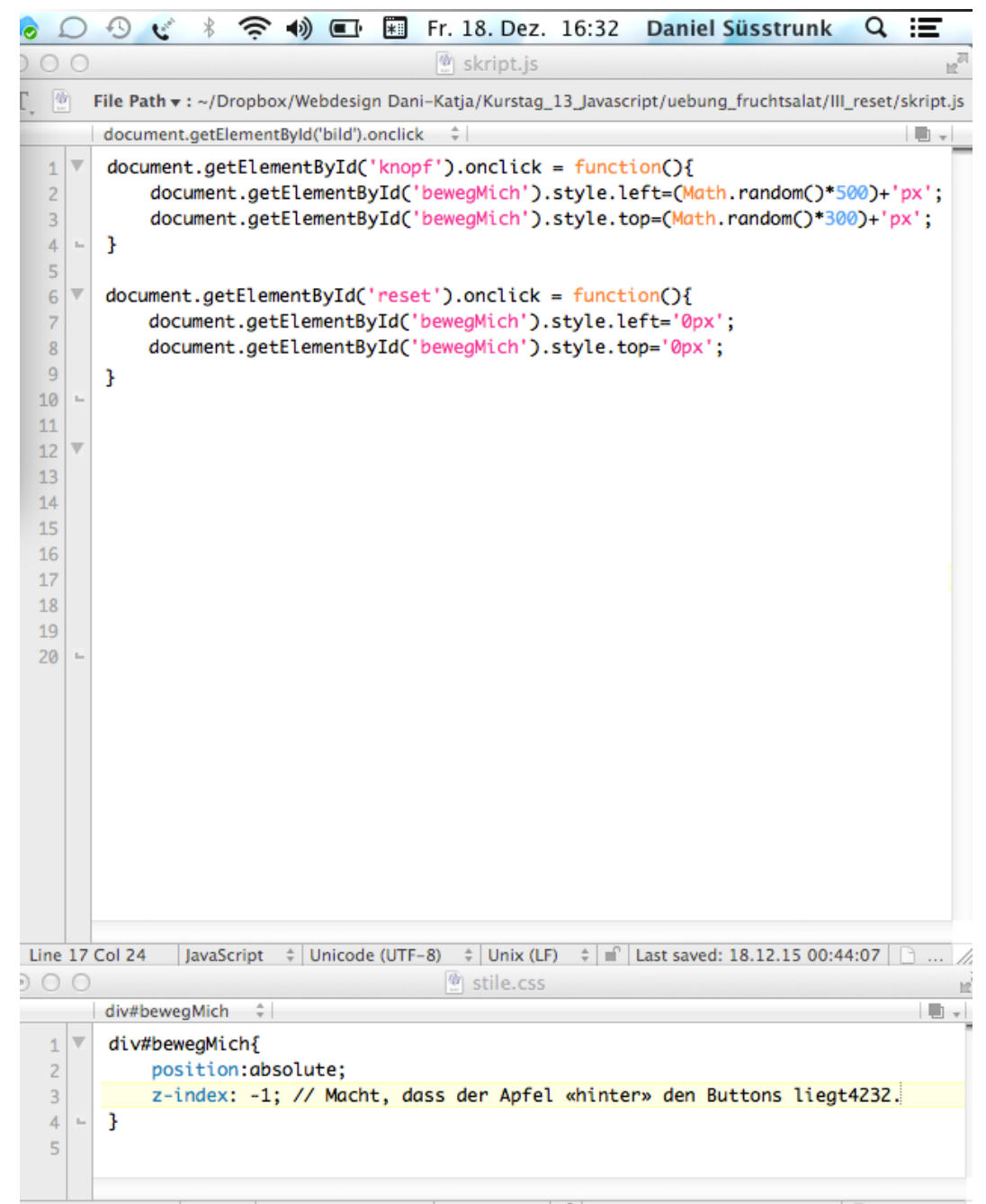

Line 3 Col 74 CSS 
Unicode (UTF-8) 
Unix (LF) 
Last saved: 18.12.15 16:05:22 
110 / 1...
Abbildung 12.8.4: Javascript-Code (Datei skript.js, oben) und CSS-Code (Datei stile.css, unten), beide in einem Texteditor geöffnet.

4. Ein Klick auf den Apfel soll den Apfel zu einer Birne machen (siehe Abbildung 12.8.5) und die Beschriftung des Buttons soll entsprechend auf «Bewege die Birne» geändert werden.

Hilfe im Detail:

a) Erstelle in der skript.js-Datei einen neuen Eventhandler (onclick) des Elements «bild». Verändere darin das Attribut «src» auf den Dateinamen der Datei «birne\_147x147.png» (Abbildung 12.8.6, oben, Zeilen 13, 14 und 22).

b) Ändere auch den Text des Buttons. Setze dazu im selben Eventhandler wie unter a) den Wert der Eigenschaft innerHTML des Elements «knopf» auf «Bewege die Birne!».

| Ś | Safari | File      | Edit  | View     | History     | Bookmarks       | Develop     | Window   | Help   | ÷   |
|---|--------|-----------|-------|----------|-------------|-----------------|-------------|----------|--------|-----|
| 0 | 0      |           | [     | Dynamise | che Positio | nierung mit Ja  | vascript    |          |        | H.  |
|   | > A    | A (       |       |          | A) (+       | S file:///Users | /toddd/Droj | box/Webc | C Read | der |
|   | Plain: | s Milky V | Way S | MS-Sunri | se Arduii   | no – Reference  | heise McR   | TEL MA   | P >>>  | +   |

Bewege die Birne! Reset

|    |   | 💣 fruchtsalat.html                                                                                |
|----|---|---------------------------------------------------------------------------------------------------|
|    |   | File Path ▼ : ~/Dropbox/Webdesign Dani-Katja/Kurstag_1ng_fruchtsalat/IV_innerhtml/fruchtsalat.htm |
|    |   | (no symbol selected) 💠                                                                            |
| 1  |   | html                                                                                              |
| 2  | w | <html></html>                                                                                     |
| 3  | W | <head></head>                                                                                     |
| 4  |   | <meta content="text/html; charset=utf-8" http-equiv="Content-Type"/>                              |
| 5  |   | <title>Dynamische Positionierung mit Javascript</title>                                           |
| 6  |   | <pre><link href="stile.css" rel="stylesheet" type="text/css"/></pre>                              |
| 7  | - |                                                                                                   |
| 8  |   |                                                                                                   |
| 9  | V | <body></body>                                                                                     |
| 10 | T | <pre><button id="knopf"></button></pre>                                                           |
| 11 |   | Bewege den Apfel!                                                                                 |
| 12 | - |                                                                                                   |
| 13 | V | <pre><button id="reset"></button></pre>                                                           |
| 14 |   | Reset                                                                                             |
| 15 | - |                                                                                                   |
| 16 | V | <div id="bewegMich"></div>                                                                        |
| 17 |   | <img id="bild" src="apfel_147x147.png"/>                                                          |
| 18 | - |                                                                                                   |
| 19 |   | <script src="skript.js" type="application/x-javascript"></script>                                 |
| 20 | - |                                                                                                   |
| 21 |   |                                                                                                   |
| 22 |   |                                                                                                   |

Abbildung 12.8.5: Browseransicht (oben) und HTML-Quellcode (Datei fruchtsalat.html, unten, geöffnet in einem Texteditor)

Du kannst dazu den folgenden Code verwenden (gemäss Abb. 12.8.6, oben, Zeile 15):

```
document.getElementById(<knopf>).innerHTML
= «Bewege die Birne!»;
```

c) Nun musst du nur noch dafür sorgen, dass nach einem Druck auf «Reset» wieder der Apfel angezeigt wird und auch die Beschriftung des Buttons wieder stimmt. Ergänze den entsprechenden Eventhandler (siehe Abbildung 12.8.6, oben, Zeilen 9 & 10).

Unter http://webdesign.kanti-baden.ch/uebungen/fruchtsalat/ IV\_innerhtml findest du den kompletten Code.

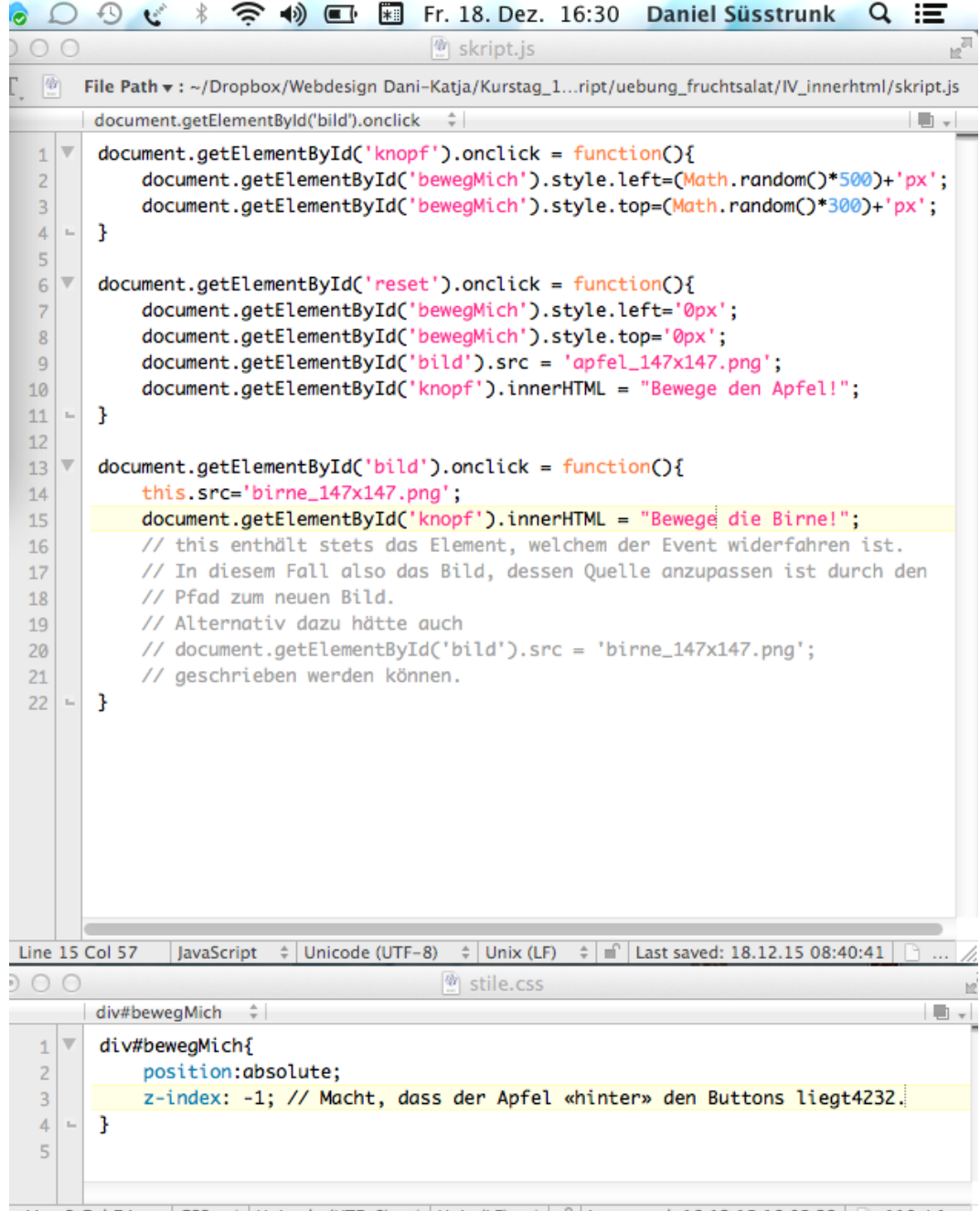

Line 3 Col 74 | CSS + Unicode (UTF-8) + Unix (LF) +  $\parallel$  Cast saved: 18.12.15 16:05:22 | 110 / 1... Abbildung 12.8.6: Javascript-Code (Datei skript.js, oben) und CSS-Code (Datei stile.css, unten), beide in einem Texteditor geöffnet.

5. Zum Schluss soll die Frucht über einen weiteren Button ein- und ausblendbar sein. Erstelle dazu einen neuen Button, diesmal mit der ID «schalter» und einen entsprechenden Eventhandler.

Detailhilfe

a) Erzeuge in der HTML-Datei einen neuen Button mit der ID «schalter» (siehe Abbildung 12.8.7, unten, Zeilen 16 - 18)

b) Erstelle in der Datei skript.js einen Eventhandler, der aufgerufen wird, wenn «schalter» gedrückt wird: benutze wieder den «onclick»-Handler. Nach einem Klick soll in Abhängigkeit

| Ś  | BBEdit | File    | Edit  | Text      | View    | Search      | Go     | Markup     | Window    | #!   | 4    | \$   |
|----|--------|---------|-------|-----------|---------|-------------|--------|------------|-----------|------|------|------|
| 00 | 0      |         | C     | Dynamiscl | ne Posi | tionierung  | mit Ja | avascript  |           |      |      | H.M. |
|    | ▶ A    | A       |       |           | R) (+   | · 🔇 file:/  | //Use  | rs/toddd/D | opbox/Web | oc Ċ | Read | er   |
|    | Plains | Milky W | ay Si | MS-Sunris | e Ard   | uino – Refe | rence  | heise M    | cR TEL    | MAP  | >>   | +    |

Bewege den Apfel! Reset Frucht ein/aus

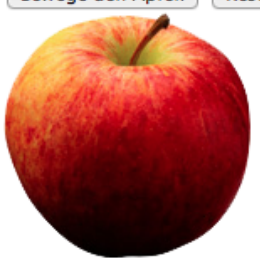

| 0 0 | 0 | 🕘 fruchtsalat.html                                                                             | IK. | T |
|-----|---|------------------------------------------------------------------------------------------------|-----|---|
|     |   | (no symbol selected) 💠                                                                         |     | 1 |
| 1   |   | html                                                                                           |     | ĩ |
| 2   | v | <html></html>                                                                                  |     |   |
| 3   | T | <head></head>                                                                                  |     |   |
| 4   |   | <pre><meta content="text/html; charset=utf-8" http-equiv="Content-Type"/></pre>                |     |   |
| 5   |   | <title>Dynamische Positionierung mit Javascript</title>                                        |     |   |
| 6   |   | <pre><link href="stile.css" rel="stylesheet" type="text/css"/></pre>                           |     |   |
| 7   | - |                                                                                                |     |   |
| 8   |   |                                                                                                |     |   |
| 9   | V | <body></body>                                                                                  |     |   |
| 10  | V | <pre><button id="knopf"></button></pre>                                                        |     |   |
| 11  |   | Bewege den Apfel!                                                                              |     |   |
| 12  | - |                                                                                                |     |   |
| 13  | V | <pre><button id="reset"></button></pre>                                                        |     |   |
| 14  |   | Reset                                                                                          |     |   |
| 15  | - |                                                                                                |     |   |
| 16  | T | <pre><button id="schalter"></button></pre>                                                     |     |   |
| 17  |   | Frucht ein/aus                                                                                 |     | 1 |
| 18  | - |                                                                                                |     |   |
| 19  | V | <div id="bewegMich"></div>                                                                     |     | ı |
| 20  |   | <img id="bild" src="apfel_147x147.png"/>                                                       |     | ı |
| 21  | - |                                                                                                |     | l |
| 22  |   | <pre><script src="skript.js" type="application/x-javascript"></script><th></th><th></th></pre> |     |   |
| 23  | - |                                                                                                |     |   |
| 24  | - |                                                                                                |     | 1 |
|     |   |                                                                                                |     |   |

Line 7 Col 1 | HTML + Unicode (UTF-8, with BOM) + Unix (LF) + - 591 / 69 / 25 | Abbildung 12.8.7: Browseransicht (oben) und HTML-Quellcode (Datei fruchtsalat.html, unten, geöffnet in einem Texteditor) der aktuellen «display»-Eigenschaft des DIVs «bewegMich» entweder die «display»-Eigenschaft auf «none» (unsichtbar) oder «inline-block» gesetzt werden. Verwende dazu eine if/then-Funktionalität wie in Abbildung 12.8.8, oben, Zeilen 24 - 31 zu sehen ist.

Die if/then-Klausel funktioniert wie folgt:

if (trifft die Bedingung zu?)
 {dann führe die Anweisungen der ersten Klammer aus}
 else {ansonsten die Anweisungen der zweiten Klammer}

Unter http://webdesign.kanti-baden.ch/uebungen/fruchtsalat/V\_ toggle\_frucht\_div findest du eine mögliche Lösung.

| •                                      | Hel     | p 🦿 😵 🕸 🖬 🖬 Fr. 18. Dez. 16:06 Daniel Süsstrunk Q 📰                                                                                                    |
|----------------------------------------|---------|----------------------------------------------------------------------------------------------------|
| 00                                     | 0       | 🔮 skript.js 🛛 😰                                                                                                    |
|                                        |         | document.getElementById('schalter').onclick 🗘                                                                                                    |
| 1<br>2<br>3                            | •       | <pre>document.getElementById('knopf').onclick = function(){     document.getElementById('bewegMich').style.left=(Math.random()*500)+'px';     document.getElementById('bewegMich').style.top=(Math.random()*300)+'px';</pre>                                                                                                    |
| 4                                      | -       | }                                                                                                    |
| 6<br>7<br>8<br>9<br>10                 | •       | <pre>document.getElementById('reset').onclick = function(){     document.getElementById('bewegMich').style.left='0px';     document.getElementById('bild').src = 'apfel_147x147.png';     document.getElementById('knopf').innerHTML = "Bewege den Apfel!"; }</pre>                                                                                                    |
| 12                                     |         | <pre>document.getElementById('bild').onclick = function(){</pre>                                                                                                    |
| 14<br>15<br>16<br>17<br>18<br>19<br>20 |         | <pre>this.src='birne_147x147.png';<br/>document.getElementById('knopf').innerHTML = "Bewege die Birne!";<br/>// this enthält stets das Element, welchem der Event widerfahren ist.<br/>// In diesem Fall also das Bild, dessen Quelle anzupassen ist durch den<br/>// Pfad zum neuen Bild.<br/>// Alternativ dazu hätte auch<br/>// document.getElementById('bild').src = 'birne_147x147.png';<br/>// aeschrieben werden kännen</pre> |
| 22 23                                  | -       | }                                                                                                    |
| 24<br>25<br>26<br>27<br>28             | × • • • | <pre>document.getElementById('schalter').onclick = function(){     if(document.getElementById('bild').style.display == 'none'){         document.getElementById('bild').style.display = 'inline-block';     }     else{</pre>                                                                                                    |
| 29                                     |         | <pre>document.getElementById('bild').style.display = 'none';</pre>                                                                                                    |
| 30<br>31                               | ы<br>ы  | }                                                                                                    |
| Line                                   | 29      | Col 47   JavaScript 💠   Unicode (UTF-8) 💠   Unix (LF) 💠 💼   Last saved: 18.12.15 08:47:03   🕒 //                                                                                                    |
| 0                                      | 0       | 🖗 stile.css                                                                                                    |
|                                        |         | div#bewegMich 🗘                                                                                                    |
| 1<br>2<br>3<br>4                       | •       | <pre>div#bewegMich{     position:absolute;     z-index: -1; // Macht, dass der Apfel «hinter» den Buttons liegt. }</pre>                                                                                                    |
| 5                                      |         |                                                                                                    |

Line 3 Col 69 CSS ‡ Unicode (UTF-8) ‡ Unix (LF) ‡ 🖬 Last saved: 18.12.15 16:05:22 🗅 106 / 1... Abbildung 12.8.8: Javascript-Code (Datei skript.js, oben) und CSS-Code (Datei stile.css, unten), beide in einem Texteditor geöffnet.

## 12.9 Blumenmeer Yes!

Willst du eine zusätzliche Javascript-Herausforderung? Dann sag «JA» zum Blumenmeer!

Lade dir die Datei «webdesign.kanti-baden.ch/uebungen/blumenmeer/blumenmeer.zip» herunter und bearbeite Sie so, dass

a) alle Blumen zufällig verschieben, sobald man mit der Maus darüber fährt;

b) die Grösse der Blumen sich über ein Dropdown-Menu (<select>-Tag) verändern lassen.

c) sich die Hintergrundfarbe der Seite über ein Dropdown-Menu verändern lässt.

Lösungshilfe: Die Homepage wie unter «webdesign.kanti-baden. ch/uebungen/blumenmeer/moegliche\_loesungen» zu sehen ist (siehe Abbildung 12.8.9).

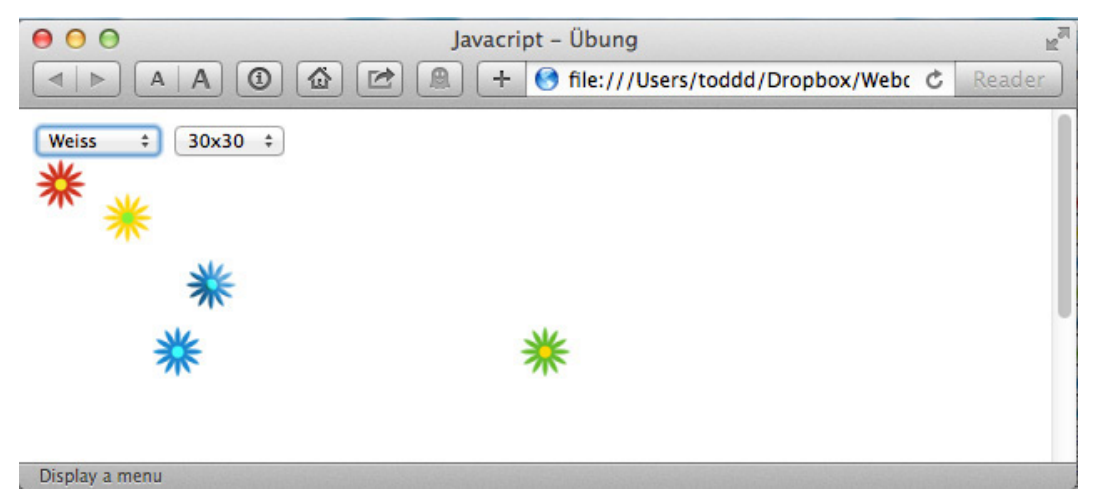

Abbildung 12.8.9: Browseransicht der Übung BLumenmeer Yes! Die Hintergrundfarbe und die Blumengrösse kann verändert werden